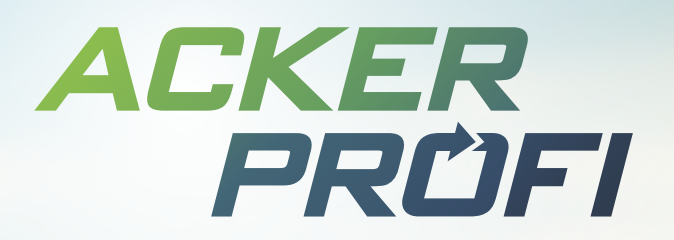

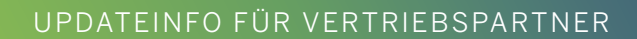

Ċ

۵

# Individualisierung & nahtlose Interaktion

۵

Erfahren Sie mehr zu neuen Funktionen, Fixes und Anpassungen zur Prozessstabilisierung.

08. NOVEMBER 2023

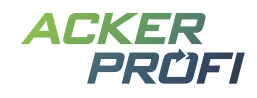

## Inhalt

Öffentlicher Demozugang von Ackerprofi Vertriebspartner-Branding in Ackerprofi Zentrale – Neue Card für Kontakt & Support Neukundenanlage durch Vertriebspartner Neuer Filter für Lizenzkunden in Betriebsliste Benachrichtigungs-E-Mails für Vertriebspartner Zur Erinnerung

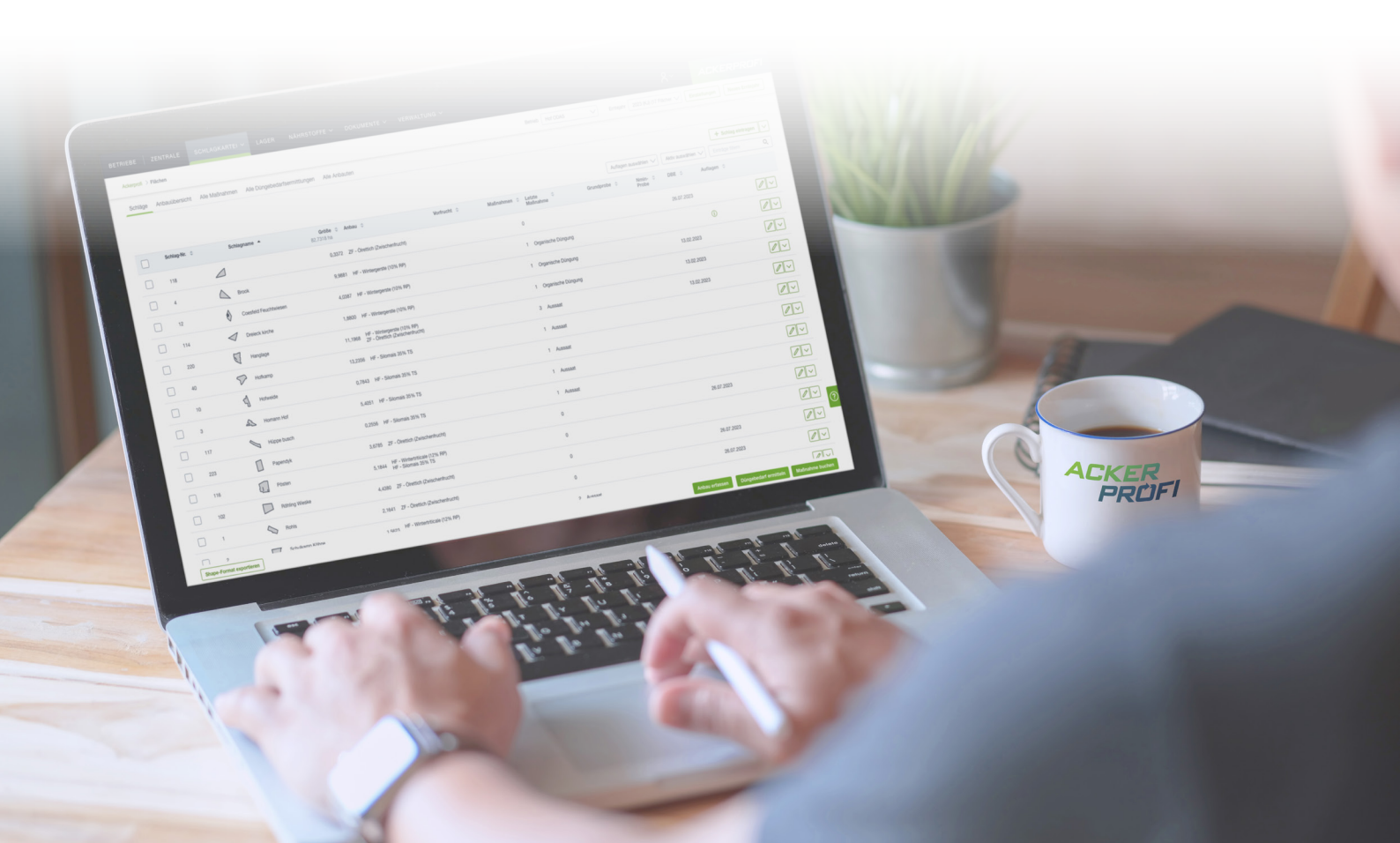

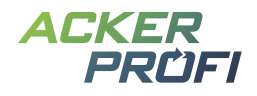

## NEUES FEATURE

## Öffentlicher Demozugang von Ackerprofi

Ackerprofi-Interessenten können jetzt schon vor der Registrierung einen Blick in die Software werfen. Die Ackerprofi-Demo wurde auf <u>www.ackerprofi.de</u> veröffentlicht. Anhand von Beispieldaten können Interessenten die Software kennenlernen und die vielfältigen Funktionen von Ackerprofi selbst ausprobieren.

Der Demozugang wird von uns jederzeit auf aktuellem Stand gehalten und regelmäßig zurückgesetzt.

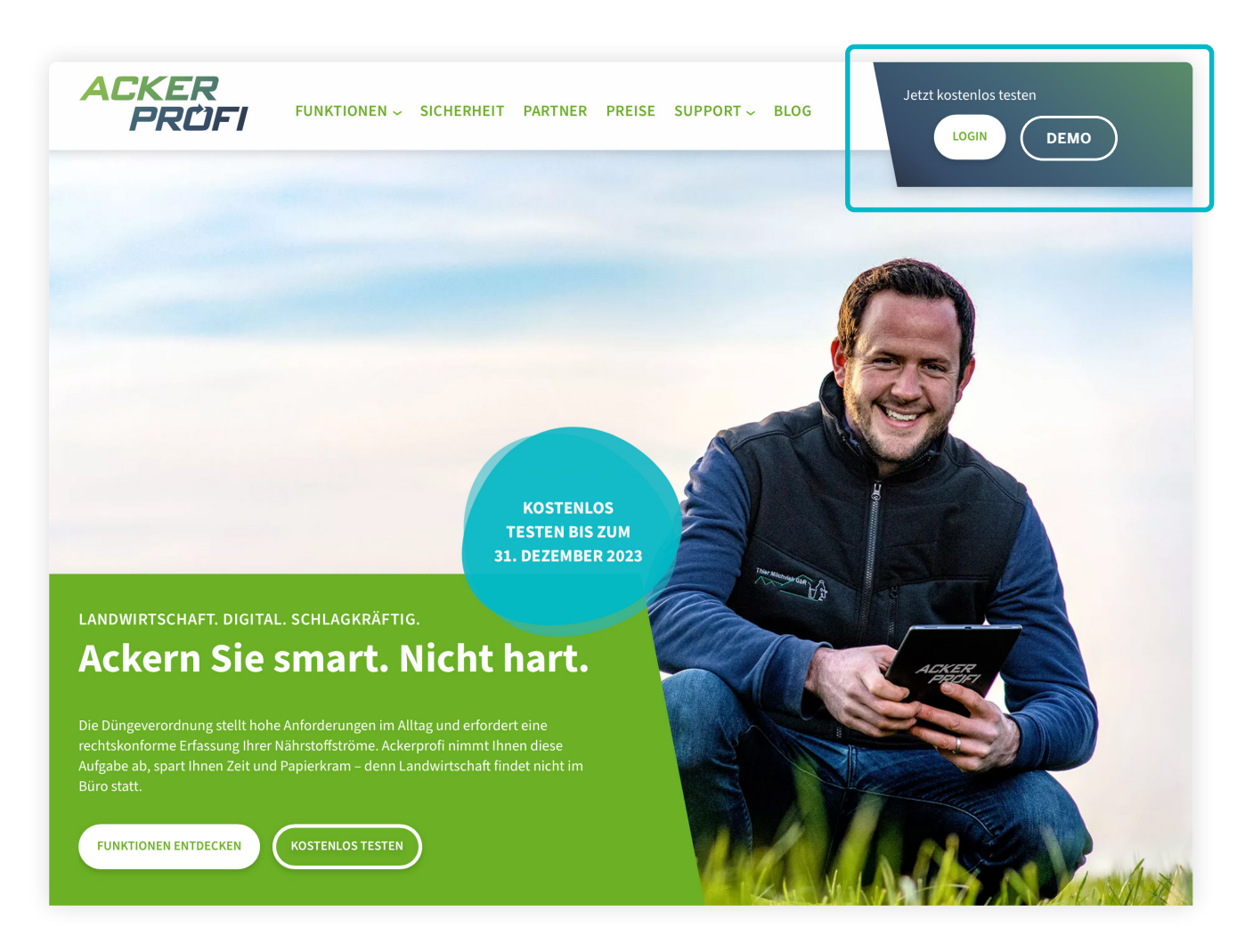

#### INDIVIDUALISIERUNG

## Vertriebspartner-Branding in Ackerprofi

Ackerprofi ist ein wichtiges Instrument zur Kundenbetreuung und Kundenbindung. Daher ermöglicht Ackerprofi nun die Einbindung Ihres firmeneigenen Logos als Ersatz für das Ackerprofi-Logo im Hauptmenü und in den Berichten.

| BETRIEBE | ZENTRALE | SCHLAGKARTEI 🗸  | LAGER  | NÄHRSTOFFE $\checkmark$ | dokumente $\checkmark$ | verwaltung $\sim$ | system $\checkmark$ | ٩~              | Raiffeisen<br>Westfalen Mitte |
|----------|----------|-----------------|--------|-------------------------|------------------------|-------------------|---------------------|-----------------|-------------------------------|
| Abb.1    | Logodar  | stellung im Hau | iptmen | ü – mit weißer          | m Logo und tr          | ransparentem      | Hintergrun          | d auf dem Acker | rprofi-Verlauf                |

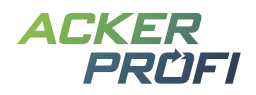

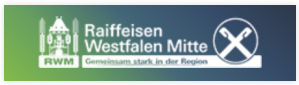

Abb. 2 Logodarstellung im Hauptmenü – Zoom

## Stoffstrombilanz Januar bis Dezember 2023

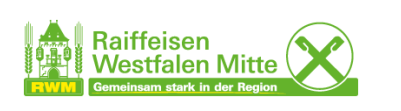

Abb. 3 Logodarstellung in Berichten – mit farbigem Logo

In Zukunft wird Ihr Logo nach dem Einloggen von allen Nutzern sichtbar sein, die entweder bei der Registrierung Ihr Unternehmen als Vertriebspartner ausgewählt haben oder von Ihnen selbst angelegt wurden. Das gilt ebenso für sämtliche Mitarbeiter Ihres Unternehmens.

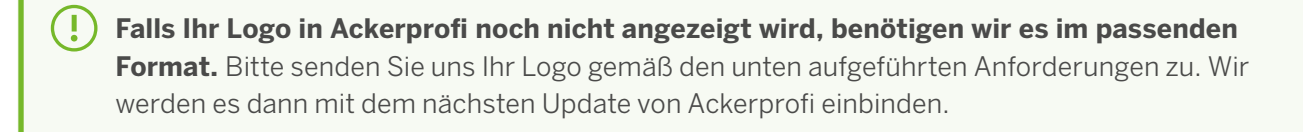

## Anforderungen an Logodaten zur Einbindung in Ackerprofi

## 1. 1 x Logo in weiß

- > Maße: Höhe max. 40px , Breite max. 210px
- > Dateiformat PNG oder SVG mit transparentem Hintergrund

j Sie können Elemente mit unterschiedlich intensiven Transparenzen im Weißton voneinander optisch trennen.

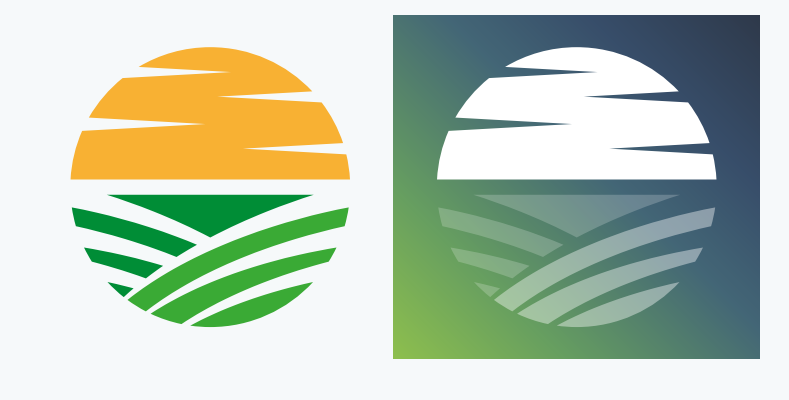

## 2. 1 x Logo in Farbe (RGB-Modus)

- > Maße: Höhe max. 40px, Breite max. 155px
- > Dateiformat PNG oder SVG

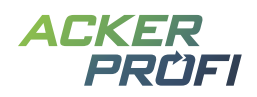

## Zentrale – Neue Card für Kontakt & Support

Während der Dokumentation mit Ackerprofi kommen bei Nutzern gelegentlich sehr spezifische Fragen auf, die in Videotutorials oder Handbuch nicht abgehandelt werden können. Mit der Kontakt- und Support-Card in der Ackerprofi Zentrale ist jetzt schnell der richtige Ansprechpartner greifbar. Hier finden Nutzer die Kontaktdaten Ihres bei Registrierung gewählten Vertriebspartners und können telefonisch oder per E-Mail direkt Kontakt aufnehmen.

## Kontakt & Support

Beispiel Vertriebspartner Ackerprofi-Support 02504 / 888 65 61

info@ackerprofi.de

Abb. 4 Beispiel für Vertriebspartner ohne Kundenbetreuung

#### Kundenspezifische Ansprechpartner

Sie betreuen Ihre Kunden mit mehr als einem Ansprechpartner und möchten, dass jeder Kunde direkt seinen individuellen Ansprechpartner über die Kontakt & Support Card erreichen kann?

Wechseln Sie dafür in die Betriebsdaten des Landwirts und hinterlegen Sie dort den persönlichen Ansprechpartner Ihres Unternehmens. Zur Auswahl stehen alle Mitarbeiter, die im Menüpunkt System > Administratoren für Ihr Unternehmen eingetragen sind.

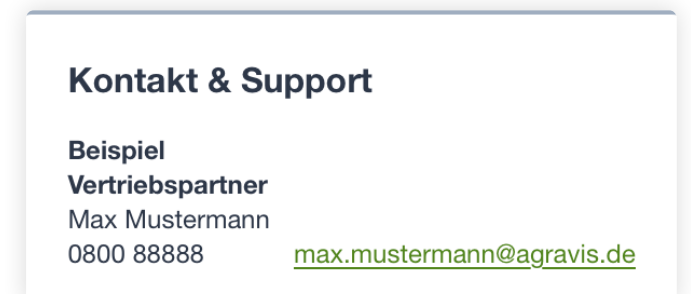

Abb. 5 Beispiel mit Kontaktdaten für Vertriebspartner mit Kundenbetreuung

Die Kontaktdaten des Ansprechpartners können Sie jederzeit im Menüpunkt System > Administratoren bearbeiten. Möchten Sie die Kontaktdaten Ihres Unternehmens anpassen schreiben Sie uns gerne eine E-Mail an info@ackerprofi.de.

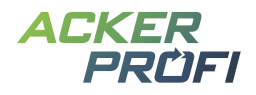

#### MEHR KOMFORT

## Neukundenanlage durch Vertriebspartner

Bisher mussten sich neue Kunden in Ackerprofi selbst registrieren. Jetzt können Sie als Vertriebspartner selbst neue Kunden anlegen. Die Neukundenanlage haben wir in den Prozess einer neuen Betriebsanlage integriert. Für möglichst komforable Bedienung, hilft Ihnen der Ackerprofi Assistent. Im Grunde legen Sie lediglich einen neuen Betrieb an und weisen diesem Betrieb einen neu angelegten Nutzer zu.

## **Die Schritte im Detail**

Öffnen Sie das Menü Betriebe und wählen Sie + Betrieb anlegen. Der Ackerprofi Assistent wird geöffnet:

| Nur Lizenzkunden a | anzeigen 🔵             | AUS (j   |           |       |         |                    |                         |                    |                | Einträge filte | etrieb anlegen<br>rn Q |
|--------------------|------------------------|----------|-----------|-------|---------|--------------------|-------------------------|--------------------|----------------|----------------|------------------------|
| Suchname 🜲         | Firma 🌲                | Name 🔺   | Vorname 🜲 | PLZ 💠 | Ort 🌲   | HIT/ZID-<br>Nummer | Betreuungs- 🌲<br>umfang | AP ≑               | Hauptbetrieb ≑ | Lizenzkunde 🌲  |                        |
|                    | Beispiel GbR           | Beispiel |           | 46284 | Dorsten |                    |                         |                    | $\checkmark$   | х              | $\nearrow$             |
|                    | Beispiel GbR<br>mit AP | Beispiel |           | 46284 | Dorsten |                    |                         | Mustermann,<br>Max | $\checkmark$   | х              |                        |

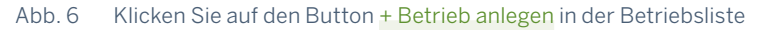

#### Schritt 1: Neuen Betrieb anlegen

Tragen Sie sämtliche Informationen des Betriebs ein. Nach dem Erfassen der Daten haben Sie die Option, den Betrieb ohne Freigabe für einen Nutzer zu speichern oder dem Betrieb einen (neuen) Nutzer zuzuweisen.

| Allgemeine Angaben            |                     |                 |                  |          |
|-------------------------------|---------------------|-----------------|------------------|----------|
| Firma                         |                     |                 | Suchname         |          |
| Müller Müller GbR             |                     |                 |                  |          |
| Nachname*                     | Vorname             |                 | Wirtschaftsjahr* |          |
| Müller                        |                     |                 | Januar-Dezember  | $\sim$   |
| Straße und Nr.*               | PLZ*                | Stadt*          | Bundesland*      |          |
| Im Nirgendwo                  | 12121               | Musterhause     | Nordrhein-West   | tfalen 🗸 |
| Vertriebspartner*             |                     | HIT-/ZID-Nummer |                  |          |
| Raiffeisen Waren GmbH & Co. E | Betriebs KG Alsfeld |                 |                  |          |

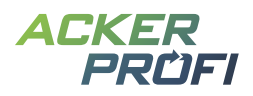

- Speichern ohne Nutzerfreigabe: Wählen Sie die Betriebserstellung ohne Nutzerfreigabe, z.B. für (Neu-)Kunden, die Sie in der Vollbetreuung verwalten und keinen Onlinezugang bzw. keine Zugriffsberechtigungen benötigen. Damit überspringen Sie Schritt 2 und 3 und der Betrieb ist fertig in der Betriebsliste zu finden.
- > Betrieb anlegen und zur Nutzerfreigabe: Wählen Sie Nutzer hinzufügen, wenn Sie einen Neukunden anlegen möchten. Sie können hier übrigens auch bereits existierende Nutzer hinzufügen.

## Schritt 2: Nutzer anlegen

Zur Neukundenanlage legen Sie jetzt einen neuen Nutzer an.

| 1 Betriebsdater  | n 2 Nu           | itzerdaten ———           | 3 Zugriffsrechte | C              |
|------------------|------------------|--------------------------|------------------|----------------|
| Nutzer auswä     | ählen für Betrie | b: Müller Müller         | GbR              |                |
| Einträge filtern | Q                |                          | +                | Nutzer anlegen |
| Name 🌲           | Vorname 🌲        | E-Mail-     ◆<br>Adresse | Anzahl           |                |
| Mustermann       | Max              |                          | 7                | >              |
| Müller           | Barbara          |                          |                  |                |
| wuner            | DarDara          |                          |                  | 2              |

Abb. 8 Klicken Sie auf den Button + Nutzer anlegen, um einen Neukunden mit Zugang anzulegen.

| 1 *                |           |
|--------------------|-----------|
| Name *             |           |
| Müller             |           |
| /orname            |           |
| Max                |           |
| E-Mail-Adresse *   |           |
| ***@mueller-gbr.de |           |
| ***@mueller-gbr.de |           |
|                    | Speichern |

Abb. 9 Geben Sie Name und E-Mail-Adresse für den Online-Zugang an und klicken Sie auf Speichern

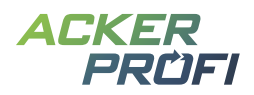

#### Schritt 3: Nutzerrechte festlegen

Legen Sie die Nutzerrechte fest, die dieser Nutzer für den neu angelegten Betrieb haben soll, und speichern Sie. Der neu erstellte Nutzer erhält anschließend automatisch per E-Mail seine Zugangsdaten für Ackerprofi.

| 1 Betriebsdaten 2                                                    | Nutzerdaten 3 Zugriffsrechte      |                  |                 | Ċ                |
|----------------------------------------------------------------------|-----------------------------------|------------------|-----------------|------------------|
| Zugriffsrechte für den Betr                                          | ieb: Müller Müller GbR            |                  |                 |                  |
| Voll- oder Teilzugriff<br>Kein Zugriff<br>Vollzugriff<br>Teilzugriff |                                   |                  |                 |                  |
| Schlagkartei                                                         | Lager                             | Nährstoffe       | Dokumente       | Verwaltung       |
| Lesen Schreiben                                                      | Lesen Schreiben                   | Lesen Schreiben  | Lesen Schreiben | Lesen Schreiben  |
| Alle                                                                 | Alle                              | Alle             | Alle            | Alle             |
| Fläche                                                               | Produkte                          | Tiere            | Berichte        | Betriebsdaten    |
| Anbauten                                                             | Adressen                          | Weidetagebuch    | Meldungsexporte |                  |
| Maßnahmen                                                            | Organische Lieferscheine          | Planungen        | Übersichtsliste |                  |
| Bodenproben                                                          | Nicht organische Lieferscheine    | Bilanzen         |                 |                  |
| Düngebedarfsermittlungen                                             | Wirtschaftsdüngermeldung (Export) | Stoffstrombilanz |                 |                  |
| Precision-Farming                                                    |                                   |                  |                 |                  |
| Aufträge                                                             |                                   |                  |                 |                  |
| × Abbrechen                                                          |                                   |                  |                 | Zurück Speichern |

Abb. 10 Legen Sie die Rechte des (neuen) Nutzers individuell fest

Ackerprofi Nutzer sehen nach ihrem nächsten Login den neu erstellten Betrieb in ihrer Betriebsliste.

Wenn Sie als Vertriebspartner einen neuen Betrieb anlegen, wird Ihr Zugang automatisch mit allen Rechten freigeschaltet. Registriert sich ein neuer Kunde selbst in Ackerprofi mit Ihnen als Vertriebspartner, muss er Ihren Vertriebspartner-Zugang zu seinen Betrieben manuell in der Partnerverwaltung inkl. Rechtefreigabe freischalten.

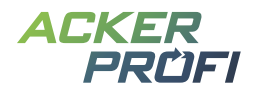

## Betrieben neue Nutzer und Hauptbetriebe zuweisen

Sie als Mitarbeiter eines Vertriebspartnern können nun den Nutzer eines bestehenden Betriebs ändern, sofern Sie die erforderlichen Zugriffsrechte haben. Das gilt auch für die Zuweisung eines anderen Erstbetriebs – besonders relevant für Betriebe ohne eigenen Nutzer.

Öffnen Sie dafür in der Betriebsliste den gewünschten Betrieb durch Klick auf den Button Bearbeiten und öffnen Sie den Bereich Zugehörigkeit. Dort finden Sie die aktuelle Zugehörigkeit eines Nutzers zum Betrieb und gegebenfalls, ob der Betrieb einem Hauptbetrieb zugeordnet ist. Mit Klick auf die Buttons können Sie Nutzer und Hauptbetrieb auswählen.

| Nur Lizenzkunden anzeigen AUS 🔅 |                        |          |           |       |         |                    | n Q                   |                    |                |               |  |
|---------------------------------|------------------------|----------|-----------|-------|---------|--------------------|-----------------------|--------------------|----------------|---------------|--|
| Suchname 🌲                      | Firma 🌲                | Name 🔺   | Vorname 🌲 | PLZ 💠 | Ort 🌲   | HIT/ZID-<br>Nummer | Betreuungs-<br>umfang | AP ≑               | Hauptbetrieb ≑ | Lizenzkunde 🌲 |  |
|                                 | Beispiel GbR           | Beispiel |           | 46284 | Dorsten |                    |                       |                    | ~              | x             |  |
|                                 | Beispiel GbR<br>mit AP | Beispiel |           | 46284 | Dorsten |                    |                       | Mustermann,<br>Max | $\checkmark$   | х             |  |

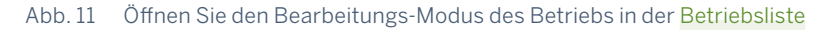

| Firma                                                                                                    |                                                                               | Suc                 | Suchname            |        |  |  |  |
|----------------------------------------------------------------------------------------------------|-------------------------------------------------------------------------------|---------------------|---------------------|--------|--|--|--|
| Beispiel GbR mit AF                                                                                               | 2                                                                             |                     |                     |        |  |  |  |
| Nachname*                                                                                                    |                                                                               | Vor                 | name                |        |  |  |  |
| Beispiel                                                                                                    |                                                                               |                     |                     | ]      |  |  |  |
| Wirtschaftsjahr*                                                                                                  |                                                                               | Stra                | aße und Nr.*        |        |  |  |  |
| Januar-Dezember                                                                                                   |                                                                               | ✓ A                 | m Steinwerk 75      |        |  |  |  |
| PLZ*                                                                                                    | Stadt*                                                                        |                     | Bundesland*         |        |  |  |  |
| 46284                                                                                                    | Dorsten                                                                       |                     | Nordrhein-Westfalen | $\sim$ |  |  |  |
| Vertriebspartner*                                                                                                 |                                                                               | HIT                 | -/ZID-Nummer        |        |  |  |  |
| Beispiel Vertriebspa                                                                                              | rtner                                                                         | $\sim$              |                     |        |  |  |  |
|                                                                                                    |                                                                               |                     |                     |        |  |  |  |
| <ul> <li>Kontakt im<br/>Optional</li> <li>Kontakt zu<br/>Optional</li> </ul>                                      | n Betrieb<br>ım Vertriebspartner                                              |                     |                     |        |  |  |  |
| <ul> <li>Kontakt im<br/>Optional</li> <li>Kontakt zu<br/>Optional</li> <li>Unternehn<br/>Optional: z.E</li> </ul> | n Betrieb<br>um Vertriebspartner<br>nensdaten<br>3. Betriebsart, Bodenklimara | aum, diverse Betrie | ebsnummern          |        |  |  |  |

Abb. 12 Öffnen Sie den Bereich Zugehörigkeit mit einem Klick

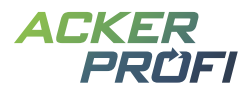

| Zugehörigkeit<br>Nutzer, Hauptbetrieb |
|---------------------------------------|
| Nutzer                                |
| Nutzer zuordnen                       |
| Hauptbetrieb                          |
| Hauptbetrieb zuordnen                 |

Abb. 13 Über die Buttons Nutzer zuordnen und Hauptbetrieb zuordnen nehmen Sie neue Zuweisungen vor

Anderungen am Nutzer eines Betriebs wirken sich automatisch auf den aktuell zugeordneten Hauptbetrieb aus und umgekehrt.

## Neuer Filter für Lizenzkunden in Betriebsliste

Die Betriebsliste zeigt alle Betriebe bei denen Ihre Organisation als Hauptvertriebspartner mit Softwarelizenzabrechnung oder auch lediglich als Zentraler Partner ohne Lizenzabrechnung agiert. Mit Aktivierung des Toggles <u>Nur Lizenzkunden anzeigen</u> werden alle Betriebe ausgeblendet, bei denen Sie lediglich als Zentraler Partner agieren.

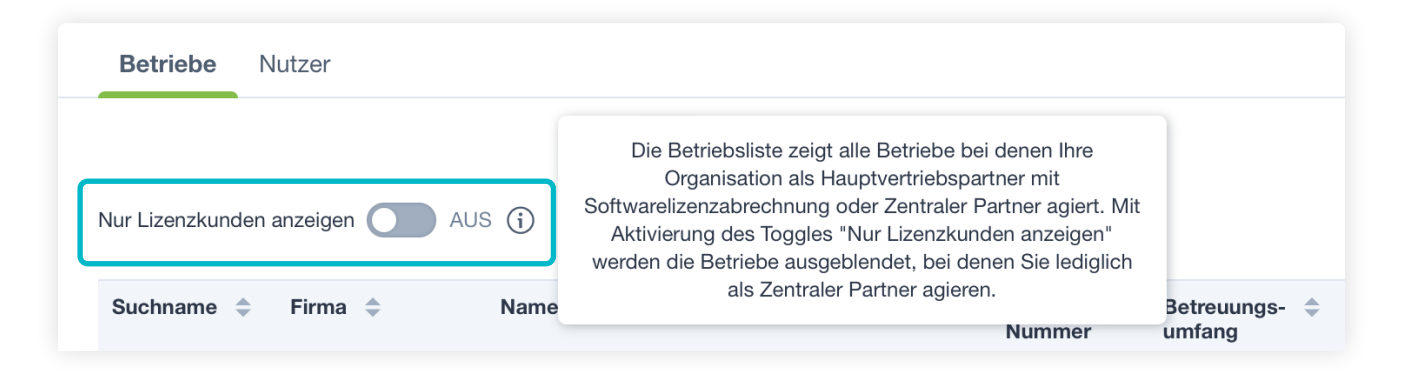

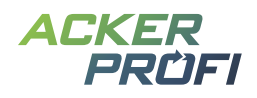

#### AUTOMATISIERUNG

## Benachrichtigungs-E-Mails für Vertriebspartner

Mit dem Update werden diverse Benachrichtigungen per E-Mail systemseitig verschickt:

- ✓ Wenn sich ein neuer Kunde über Ackerprofi.de registriert und Sie als Vertriebspartner auswählt, erhalten Sie nun eine E-Mail-Benachrichtigung über diesen Vorgang.
- Die Statusmails werden an die E-Mail-Adresse gesendet, die für Ihr Unternehmen hinterlegt ist. Zusätzlich werden sie an alle Mitarbeiter Ihres Unternehmens verschickt, für die im Menü System > Administratoren die Checkbox Statusmail aktiviert ist. Sie können diese Einstellung jederzeit selbst anpassen.

#### VERTRIEBSUNTERSTÜTZUNG

## **Zur Erinnerung**

- ✓ Webinare jetzt auch als <u>Aufzeichnung</u> verfügbar
- ✓ Ackerprofi auf der Agritechnica inkl. <u>Gewinnspiel</u> und <u>Social Media-Grafiken für Ihre Kanäle</u>